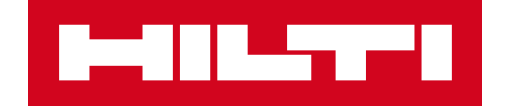

# ІНСТРУКЦІЯ З ОФОРМЛЕННЯ ОНЛАЙН -ЗАМОВЛЕННЯ

Hilti Україна 2021

## ІНСТРУКЦІЯ ПО ОФОРМЛЕННЮ ЗАМОВЛЕННЯ

Для оформлення онлайн-замовлень покупцю необхідно бути зареєстрованим на сайті <u>www.hilti.ua</u>. Якщо ви бажаєте зареєструватися, перегляньте <u>відео або зверніться у відділ по роботі з клієнтами чи до вашого менеджера.</u>

### Для оформлення онлайн-замовлення:

- 1. Авторизуйтеся (увійдіть в особистий акаунт).
- 2. Оберіть необхідний продукт та додайте його у кошик.
- 3. Перевірте кількість та натисніть «Підтвердити замовлення»
- 4. У розділі «Інформація про доставку у полі «Контакт отримувача рахунку» обов'язково оберіть контактну особу для того, щоб ми могли надіслати вам підтвердження замовлення та рахунок.
- У полі «Контакт отримувача продукції» вкажіть прізвище, ім'я та контактний телефон особи, яка буде отримувати продукцію та клікніть на «Продовжити».
- 6. Оберіть спосіб оплати та клікніть «Продовжити».
- 7. Уважно перевірте інформацію по замовленню, клікніть на «Погоджуюсь з умовами співпраці Hilti» та «Підтвердити замовлення».

За хвилину отримайте підтвердження замовлення та рахунок на вказану вами у пункті 4 електронну пошту.

Увійти чи зареєструватись Додати продукцію до кошика Підтвердити замовлення Обрати контакт особи отримувача рахунку Внести контакт особи отримувача продукції Обрати спосіб оплати Підтвердити замовлення

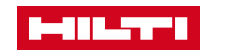

## ЯК ПЕРЕВІРИТИ НАЯВНІСТЬ ПРОДУКЦІЇ?

#### На сторінці продукту ПЕРЕВІРИТИ НАЯВНІСТЬ НОВИЙ DX 5-IE ПОРОХОВИИ МОНТАЖНИИ ПІСТОЛЕТ ДЛЯ КРІПЛЕННЯ ІЗОЛЯЦІІ Буд. МОНТАЖНІСТОЛИТ X 5 ІЕ +214288 ІНФОРМАЦІЯ ПРО ПОКУПКУ (ЦІНИ ВКАЗАНІ БЕЗ ПДВ) 77 міст упаковки 1х основна одиниця DX 5 Ціна (без ПДВ) / Одиниця Буд. монтаж.пістолет DX 5 ІЕ Одиниця упаковки N an 35 330,54 UAH / 1 шт 1 шт 1х наполина којпиљној деталі X-5-460-FIE-XL складани 1х поршень X-6-5-РІЕ-ХL складання Номер артикула: 2142660 Ціна (без ПДВ) 1х очисний комплект X-5-460-Clear 1х кейс DX 460 / 462 / 5 / 6 1 Розмір упаковки Будь ласка, вкажіть необхідну кількість та натисніть «перевірити 5 ПЕРЕВІРИТИ НАЯВНІСТЬ щоб побачити наявність товару 35 330,54 UAH 35 330.54 UAH / 1 um Кількісти исокоефективнии автоматичнии пороховии монтажнии пістолет з цифрот юляційних панелей до м'якого і твердого бетону, цегляної кладки та сталі Упаковно Promine (0x111xB): 608 x 72 x 180 мм. • Bara: 3.48 к Доступно для відвантаження **С ПОПАТИ ДО КО** Буд. монтаж.пістолет DX 5 IE #2142660 0 шт доступний на даний момент 🛱 ДОДАТИ ДО КОШИКА 5 ПЕРЕВІРИТИ ДОСТУПНІСТЬ ПЕРЕВІРИТИ ДОСТУПНІСТЬ DODATH DO DEPEDIKY OEPAHOTO У кошику при замовленні

### СТАНДАРТНІ АРТИКУЛИ

Реєстрація дозволяє отримати доступ до цін з урахуванням персональної знижки.

| Опис        |                                                        | Одиниця упаковки                                                              |          |                   | Загальна вартість | Кількість              |
|-------------|--------------------------------------------------------|-------------------------------------------------------------------------------|----------|-------------------|-------------------|------------------------|
|             | Анкер HSA M16x117<br>20/5/-<br>Номер артикула: 2004162 | <ul> <li>1х стандартний анкер-шпилька<br/>HSA M16 20/5/- складання</li> </ul> | 16 шт    | 95,63 UAH / 1 шт. | 19 126,80 UAH     | 200<br>199 у наявності |
| 🗎 Перевірит | <mark>ти наявність</mark>                              | [ Додати до переліку обраного                                                 | <b>b</b> |                   |                   | 苗 Видалити з кошика    |
|             |                                                        |                                                                               |          |                   |                   |                        |

## ШТУКИ/УПАКОВКИ

Для перевірки ціни, що вказана за штуку чи упаковку, додайте артикул у кошик та перегляньте поле «Кількість».

- Якщо у полі вказано «шт» це значить, що артикул може продаватися штуками і ціна вказана за 1 шт.
- Якщо **«упаковка»** артикул продається лише упаковками і відповідно ціна вказана за упаковку.

### СТАНДАРТНІ АРТИКУЛИ

Реєстрація дозволяє отримати доступ до цін з урахуванням персональної знижки.

| Опис С                                             |                                                                 | Одиниця упаковки                                                              |       | Загальна вартість                | Кількість                                        |                         |
|----------------------------------------------------|-----------------------------------------------------------------|-------------------------------------------------------------------------------|-------|----------------------------------|--------------------------------------------------|-------------------------|
|                                                    | Анкер HSA M16x117<br>20/5/-<br>Номер артикула: 2004162          | <ul> <li>1х стандартний анкер-шпилька<br/>HSA M16 20/5/- складання</li> </ul> | 16 шт | <mark>95,63 UAH / 1 шт.</mark> ◄ | 95,63 UAH                                        | Шт.<br>1<br>У наявності |
| 🗎 Перевірити наявність 🚺 Додати до переліку обрано |                                                                 | раного                                                                        |       |                                  | <u>亩</u> Видалити з кошика                       |                         |
| 102002-020000000                                   | Свердло по металу HSS 1,7х43mm "MP10<br>Номер артикула: 2072678 |                                                                               |       | 223,15 UAH / 1 Упаковка          | 223,15 UAH                                       | Упаковка –<br>1         |
| Перевірити наявність ☐ Додати до переліку обраног  |                                                                 | раного                                                                        |       |                                  | Немає в наявності<br><b> Ш Видалити з кошика</b> |                         |

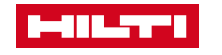

# ЯКЩО ВИ МАЄТЕ ДОДАТКОВІ ЗАПИТАННЯ, ЗВ'ЯЖІТЬСЯ З НАМИ

www.hilti.ua

044 390 55 66

ua@hilti.com

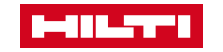